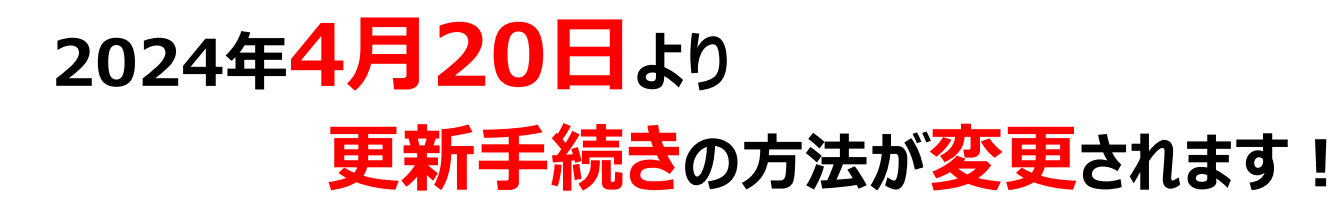

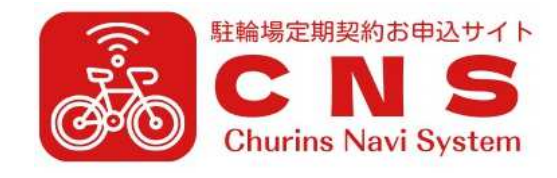

駐輪場定期予約お申込みサイト CNS (Churins Navi System) にて初めて更新(継続)手続きを行う場合

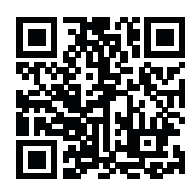

 $\leftarrow$ のQRコードを読み込むか、「<u>https://cns-yoyaku.com/temptransfer</u>」へアクセスしてください。

1. 初期パスワード設定を行います。ご登録の電話番号をご入力いただき、「ログイン」ボタンをタップまたはクリックしてください。

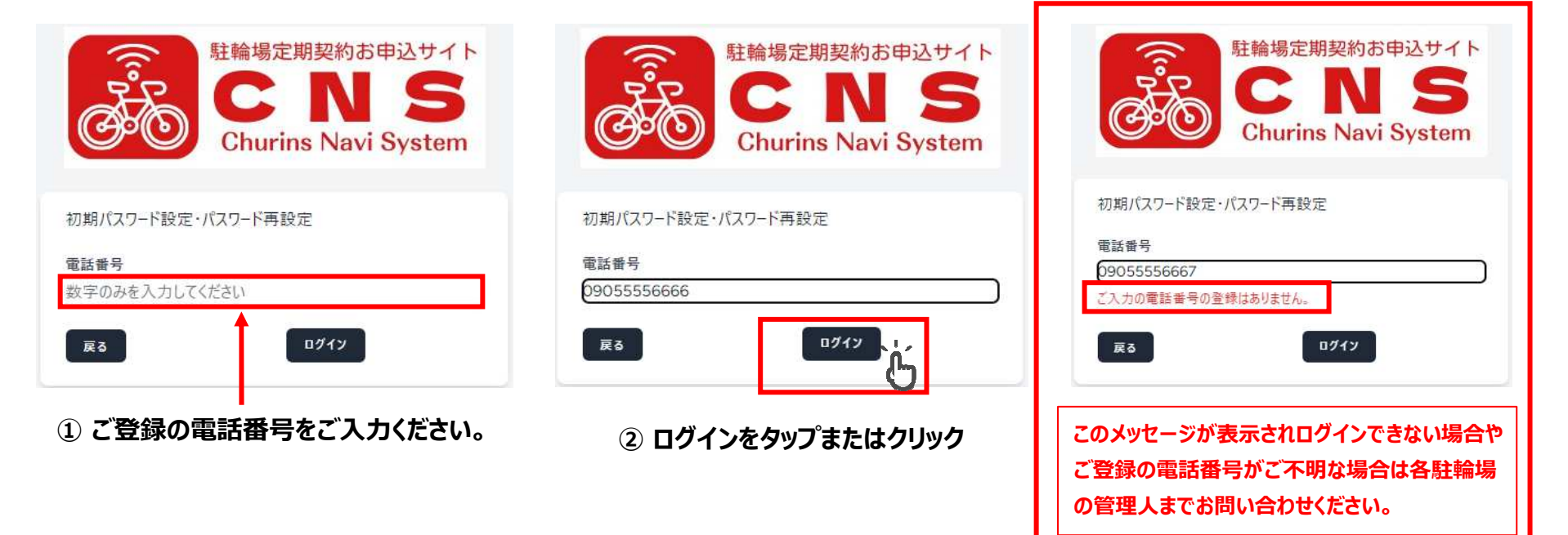

2. 現在のご契約内容が表示されます。契約対象欄にチェックがされていることをご確認頂き「次へ」ボタンをタップまたはクリックしてください。

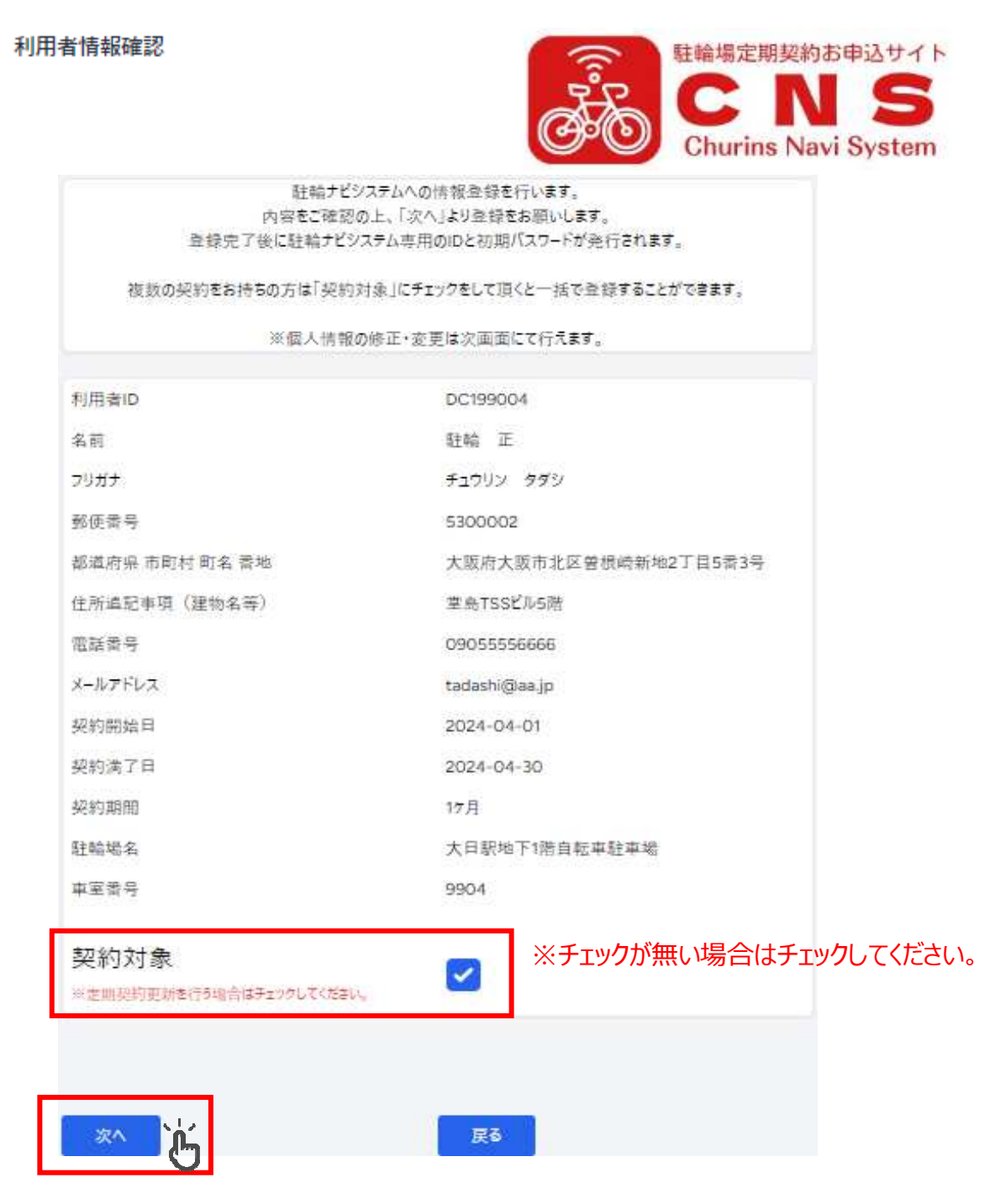

## ③ 次へをタップまたはクリックしてください。

 現在のご契約情報が表示されます。お名前、住所、電話番号等の修正・変更が必要な項目は本画面にて修正・変更をお願いします。 「必須」と示された項目のご入力は必ず行ってください。内容を十分にご確認頂き「登録(初期パスワード発行)」ボタンを タップまたはクリックしてください。

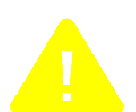

ここで登録された情報(お名前、住所、電話番号等の個人情報)は本システムから再度の修正・変更は行えません。 内容をご確認の上、登録(初期パスワード発行)を行ってください。 修正・変更が必要な場合は各駐輪場の管理人までお問い合わせください。

住所のご入力について:NP後払いの審査時に都道府県名のご入力が無い場合は正確な審査を実施できません。 住所のご入力は必ず都道府県名からご入力をお願い致します。

|                | 各項目を入力してください                       |                      |
|----------------|------------------------------------|----------------------|
| 利用者の           | DC199004                           |                      |
| 利用者に名動資        | 駐輪正                                |                      |
| 郵便番号 必須        | 5300002                            |                      |
| 都道府県市町村町名香地。必須 | 大阪府大阪市北区曽根皖                        | <br>※必ず都道府県名からご入力くださ |
| 住所追記事項(建物名等)   | ※ご住所は都道府県から正確にこ入力くたさい<br>室島TSSビル5階 |                      |
| 電話番号 必須        | 09055556666                        |                      |
| メールアドレス        | tadashi@aa.jp                      |                      |
| 契約開始日          | 2024-04-01                         |                      |
| 契約满了日          | 2024-04-30                         |                      |
| 契約期間           | 17月                                |                      |
| 駐輪場名           | 大日駅地下1階自転車駐車場                      |                      |
| 車室番号           | 9904                               |                      |

④ 登録(初期パスワード発行)をタップまたはクリックしてください。

4. 登録が完了するとCNS(Churins Navi System)からの更新(継続)手続きが可能となります。 画面に表示されているIDとパスワードをお控えください。またはスクリーンショット等で保存をお願いします。 「正規ログイン画面はこちら」をタップまたはクリックしてください。CNS(Churins Navi System)ログイン画面が表示されます。

登録が完了しました!

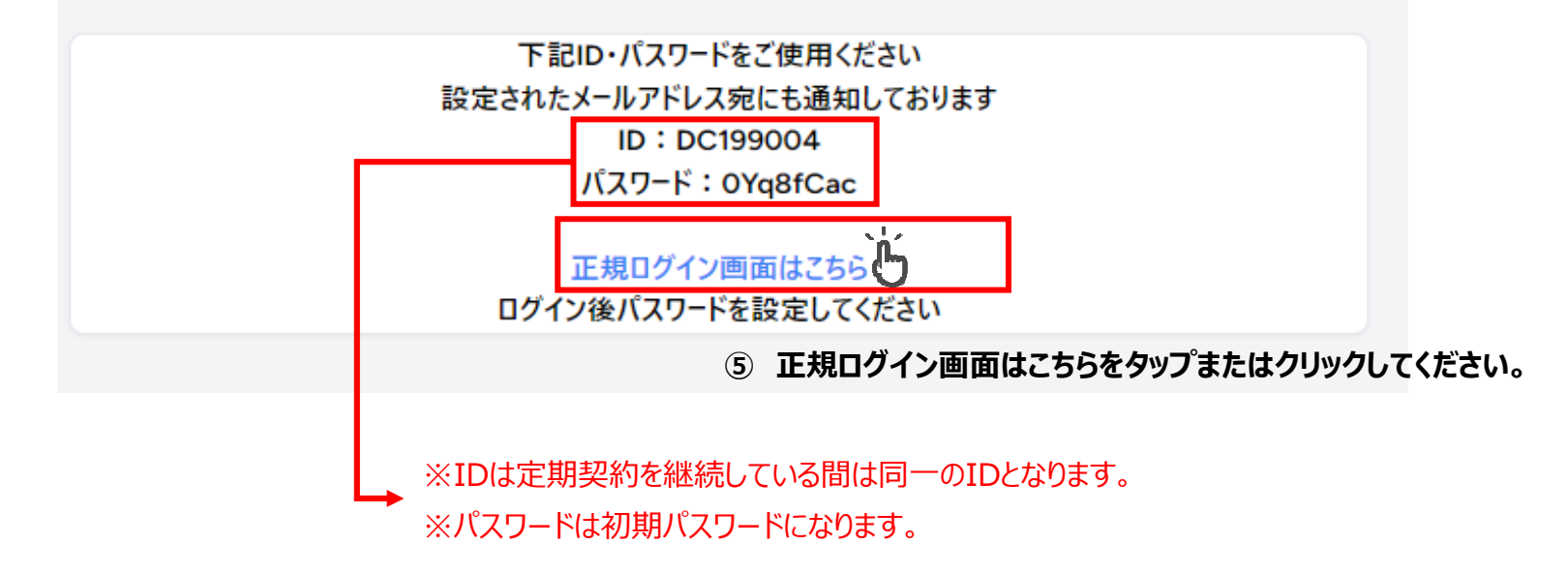

5. CNS(Churins Navi System)ログイン画面が表示されます。登録完了通知画面または登録完了通知メールにある IDと初期パスワードをご入力頂き「ログイン」ボタンをタップまたはクリックしてください。

|                                                                                | 駐輪場定期契約お申込サイト<br>CNS                         |
|--------------------------------------------------------------------------------|----------------------------------------------|
| 登録が完了しました!                                                                     | Churins Navi System                          |
| 下記ID・パスワードをご使用ください<br>設定されたメールアドレス宛にも通知しております<br>ID:DC199004<br>パスワード:OYq8fCac | 利用者ID                                        |
| 正規ログイン画面はこちら<br>ログイン後バスワードを設定してください                                            | DC199004                                     |
| 【送信メールサンプル】                                                                    | パスワード                                        |
| 駐輪管理システム                                                                       |                                              |
| <sup>宛先</sup> ************************************                             | バスワードを忘れた方でメール<br>バスワードを忘れた方はごちらアドレスのご登録がない方 |
| 契約を継続登録しました。                                                                   | <u>は、こちら</u><br>⑥ ログインをタップまたはクリックしてくだ        |
| 駐輪 太郎様                                                                         | <u>プライバシーポリシーはこちら</u>                        |
| 下記ID・パスワードをご使用ください                                                             | 特商法についてはこちら                                  |
| ID:DC199001                                                                    |                                              |
| 初回パスワード:qZGmwrvD                                                               |                                              |

- ログイン後パスワードを設定してください
- 6. 初回ログイン時に限りパスワードの変更が必要になります。パスワード変更画面が表示されますので任意のパスワードに 変更をお願い致します。新パスワード、新パスワード確認のご入力後、「パスワードを再設定する」ボタンをタップまたはクリック してください。

| 初回ログイン画面 | 駐輪場定期契約お申込サイ<br>C N S<br>Churins Navi System |
|----------|----------------------------------------------|
|          | 新しくパスワードを設定してください                            |
| 新パスワード   |                                              |
|          | ※任意のパスワードをご入力ください。                           |
| 新パスワード確認 |                                              |
|          | ※↑でご入力頂いたパスワードと同様のパスワードをご入力ください。             |

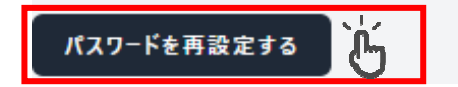

## ⑦ パスワードを再設定するをタップまたはクリックしてください。

7. パスワードの再設定が完了するとマイページ画面が表示されます。契約期間のプルダウンメニューより更新(継続)する契約期間を 選択してください。期間毎に契約金額が表示されます。契約期間の選択後、「更新」ボタンをタップまたはクリックしてください。 次月以降の定期契約を終了する場合は「期間満了にて定期契約終了」ボタンをタップまたはクリックしてください。 契約期間のみ変更可能となります。車室、車室番号、ブロック等の変更は出来ません。

月途中での解約手続きはCNS(Churins Navi System)では行えません。 必要な場合は各駐輪場の管理人までお問い合わせください。

マイページ

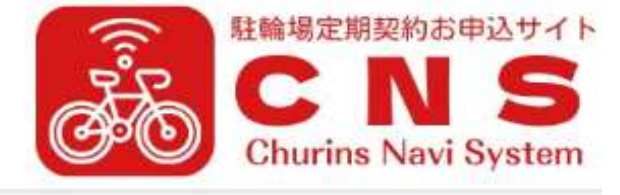

|                | パスワードを更新しました。                                  |
|----------------|------------------------------------------------|
| 駐輪場定期契約お申込サイトー | 駐輪 正様<br>Churins Navi System — のご利用ありがとうございます。 |
| 利用者ID          | DC199004                                       |
| 名前             | <u>駐輪</u> 正                                    |
| フリガナ           | チュウリン タダシ                                      |
| 郎便番号           | 5300002                                        |
| 郎道府県 市町村 町名 番地 | 大阪府大阪市北区曾根崎新地2丁目5番3号                           |
| 主所追記事項(建物名等)   | 室島TSSビル5階                                      |
| 電話者号           | 09055556666                                    |
| メールアドレス        | tadashi@aa.jp                                  |
| 申請日            | 2024-04-01                                     |
| 契約開始日          | 2024-04-01                                     |
| 契約満了日          | 2024-04-30                                     |
| 註輪場名           | 大日駅地下1階自転車駐車場                                  |
| 割引区分           | - RA                                           |
| 車種             | 自転車                                            |
| ブロック           | A                                              |
| 車室             | 平置き                                            |
| 車室番号           | 9904                                           |
| 料金             | 2,000円                                         |
| 契約期間           | 1ヶ月:2,000円 ~ し 1ヶ月:2,000円 ~                    |
| シール発行区分        | 未発行 35月:5,400円                                 |
| 契約区分           | <sup>更新利用中</sup> ⑧ 契約期間を選択してください               |
| 支払状況フラグ        | その他窓口支払い                                       |

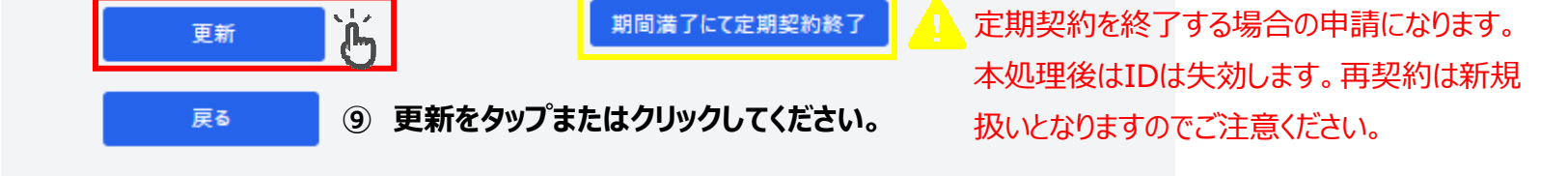

Ⅰ 定期契約を終了する場合の申請になります。

期間満了にて定期契約終了

## 8. 契約内容とお支払方法の詳細をご確認ください。ご確認後「更新」ボタンをタップまたはクリックしてください。

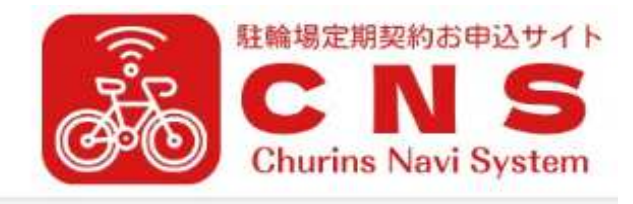

| 利用者ID   | DC199004      |  |
|---------|---------------|--|
| 名前      | É € 正         |  |
| 申請日     | 2024-04-20    |  |
| 契約開始日   | 2024-05-01    |  |
| 契約満了日   | 2024-05-31    |  |
| 駐輪場名    | 大日駅地下1階自転車駐車場 |  |
| 割引区分    | 一般            |  |
| 車種      | 自転車           |  |
| ブロック    | A             |  |
| 車室      | 平置き           |  |
| 車室番号    | 9904          |  |
| 料金      | 2,000円        |  |
| 契約期間    | 1ヶ月           |  |
| シ−ル発行区分 | 未発行           |  |
| 契約区分    | 更新利用中         |  |
| 支払状況フラグ | その他窓口支払い      |  |

## ○このお支払方法の詳細

サービス提供後、「コンビニ」「郵便局」「銀行」「LINE Pay」で後払いできる安心・簡単な決済方法です。 請求書 は、サービス提供後に郵送されますので、発行から14日以内にお支払いをお願いします。 お支払い期日を過ぎてもお支払の確認ができない場合、手数料が加算される場合がございます。 手数料が加算され金額が30万円を超える場合、お支払いは銀行振込のみとなりコンビニ、郵便局でのお支払 いには対応しておりません。

#### 0ご注意

後払い決済手数料:無料です。※振込手数料が発生する場合がございます。」 後払いのご注文には、<u>株式会社ネットブロテクションズ</u>の後払いサービスが適用され、同社へ代金債権を譲渡し ます。 「NP後払い利用規約及び同社のプライバシーポリシー」に同意して、後払いサービスをご選択ください。 ご利用限度額は黒計残高で300,000円(税込) 迄です。詳細はパナーをクリックしてご確認ください。 ご利用者が未成年の場合、法定代理人の利用同意を得てご利用ください。

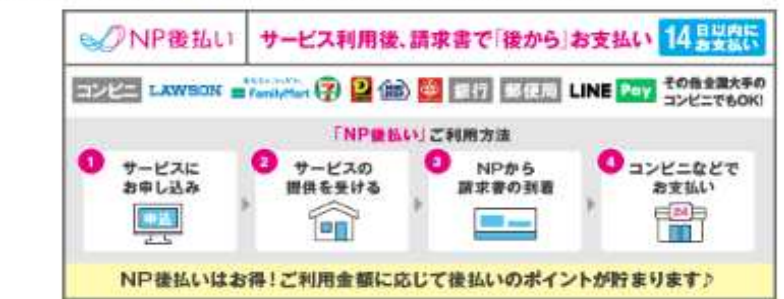

# ※お支払方法について必ず内容を ご確認ください。

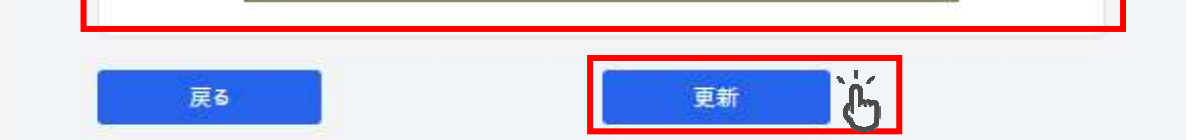

## 11) 更新をタップまたはクリックしてください。

9. 更新(継続)申請が完了となります。更新内容の結果は画面とメールにて通知されます。 ※メール通知はメールアドレス登録の方のみ. 結果通知画面をスクリーンショット等で保存頂き、各駐輪場の定期シール発券用のQRコードリーダで読み取りを行ってください。 定期シールが発券されます。

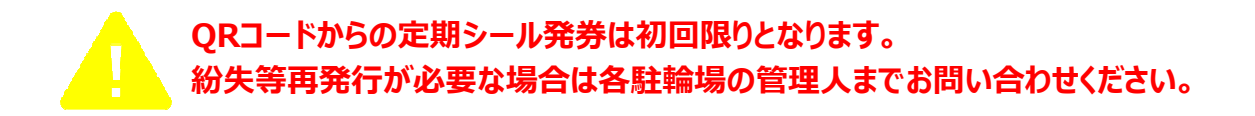

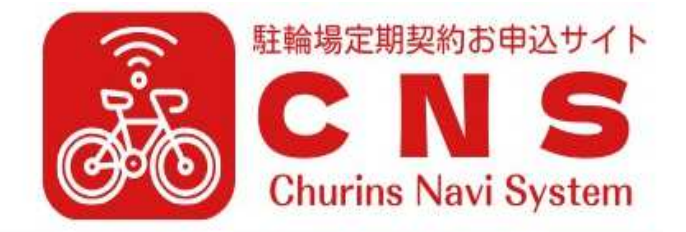

### 【送信メールサンプル】

駐輪管理システム

【駐輪管理システム】NP連携の結果について

DC199001

駐輪 太郎様

NP連携の登録が完了致しました。

このメールは「駐輪管理システム」より自動送信されております。

ご返信できませんのでご了承ください。

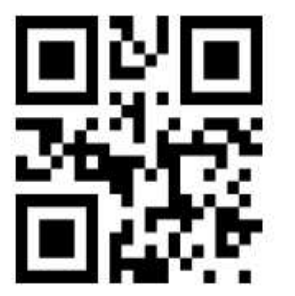

料金:2,000円 契約満了日:2024-05-31 割引区分:一般 ブロック:A 車室番号:9904

定期予約の手続きが完了しました。 窓口のQRリーダより定期シールを発券してください。

大日駅地下1階自転車駐車場

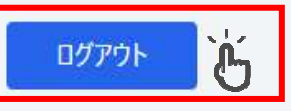

ログアウトをタップまたはクリックしてください。
ログイン画面に戻ります。

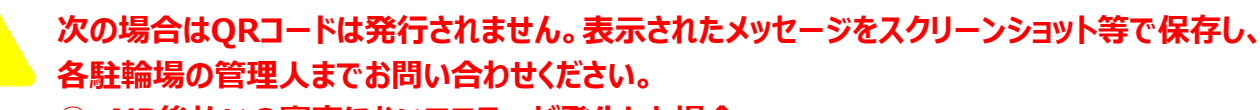

- ① NP後払いの審査においてエラーが発生した場合。
- ② 学生等割引対象者で手帳の確認が必要な場合。
- 10. 複数契約をされている方は、2.の画面で現在契約されている全ての契約情報が表示されます。 ※同一電話番号でご登録の場合。 契約対象欄に全てチェックを入れて、3.の初期パスワード画面へお進みください。ここでも契約数分の情報が一括表示されます。 全ての契約内容のご確認後、初期パスワード発行を実行して頂くと下記画面のようにID毎の初期パスワードが付与されます。 以降のパスワード再設定、更新手続きは5.からと同様の手続きとなります。更新手続きはID単位での処理となりますので 契約数分の同様の処理をお願い致します。

## 登録が完了しました!

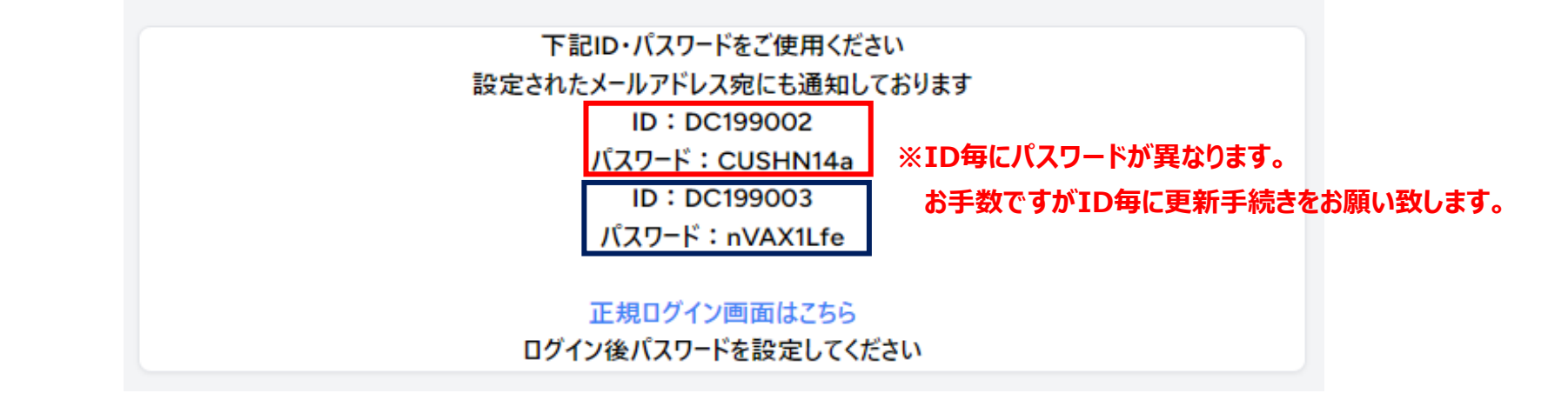